## **ETAMINEMISSIONS**

# Je renseigne ma demande de mission SANS FRAIS / EMPLOYEUR

Je me connecte à ETAMINE : https://etamine-connecte.cnrs.fr/ à l'aide de mes identifiants JANUS et j'accède au tableau de bord

Pour la demande d'un OM SANS FRAIS / EMPLOYEUR, la procédure se fait uniquement sur ETAMINE.

| - |
|---|
|   |
|   |
|   |
|   |

#### Je visualise le tableau de bord de mes missions

| s missions                                  |                                                         |               |                    |        |                                        |
|---------------------------------------------|---------------------------------------------------------|---------------|--------------------|--------|----------------------------------------|
| S meda                                      | ✓ enreenwares 0                                         | & resources 0 | Server (E Dermer O | o enue |                                        |
| * NotPlastane :                             |                                                         |               |                    |        | 2 Canadam                              |
| a distant a second                          | Terre .                                                 |               |                    |        |                                        |
| Mission & school alver:<br>Paper, manu, te- | pour destruition(s)<br>de Fance - France le Étimozitute |               |                    | -      | Accessity strategy and an and a second |

#### Je crée ma demande de mission

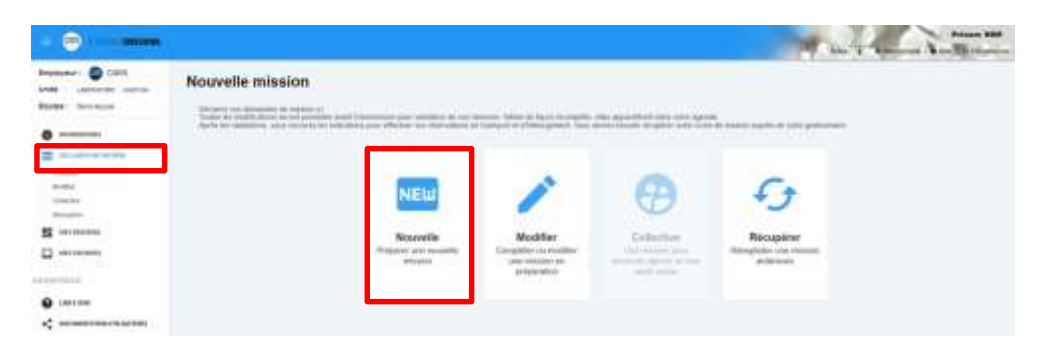

#### 1 - Mon compte : -configuration des notifications par mails,

-création de contacts, qui me seront demandés régulièrement en fonction de mes missions (je n'aurais plus à les saisir).

#### 2 - Boutons d'accès pour créer une nouvelle demande de mission et pour accéder au tableau de bord de mes missions

3 - Informations du laboratoire : message d'informations de mon unité concernant l'organisation des missions.

#### 4 - Tous les liens et documents : informations d'ordre règlementaire et pratique sur les missions. Déposées par les tutelles et le laboratoire.

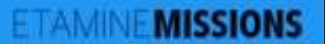

## Je renseigne ma demande de mission SANS FRAIS / EMPLOYEUR

#### Je renseigne un titre pour ma mission

#### Nouvelle mission

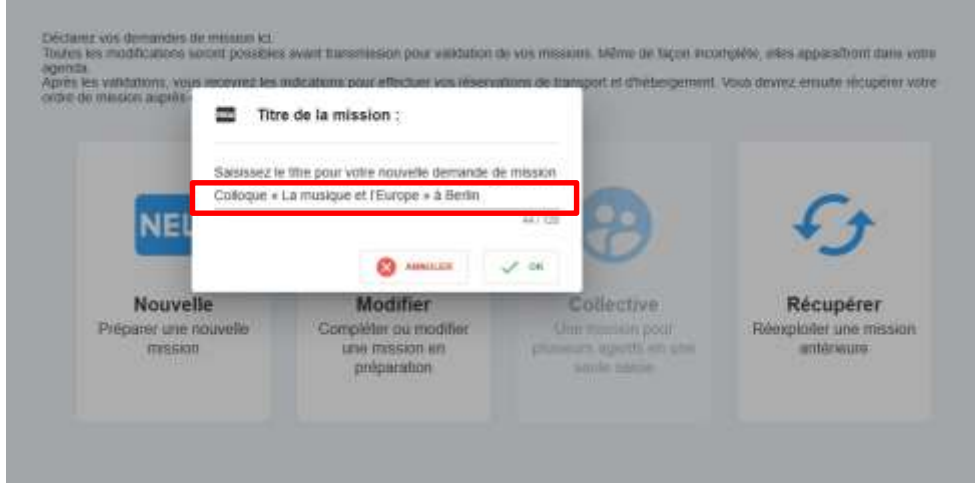

**Titre de la mission** Il doit être explicite.

#### Je complète l'objet et ajoute des détails

#### Nº UMR5266-41 - Colloque « La musique et l'Europe » à Berlin

| e « titre » doit permettre aux valideurs el gestionnaires d'identifier votre m                                  | éssion, = l'objet = de le classer.          |             |
|----------------------------------------------------------------------------------------------------|---------------------------------------------|-------------|
| Tee -<br>Colloque « La musique et l'Europe » à Berlin                                                           | Collogues, congrés et silminaires           |             |
| Coloque « La musique el l'Europe » à Berlin + visite laboratoire<br>parlenaire à Polsdam - cas complexe 3       | Stagt-II d'une coopération internationale ? | 🔘 Cui 🧿 Non |
| e<br>Documents justificatifs<br>Programme coloque, séminare, ternation, tetre directation, convocation, america | Mission standard     Mission PMR            |             |

#### Détails

Dans la rubrique "descriptif et commentaires", il faut indiquer **OM SANS FRAIS** 

#### Je renseigne les dates et destination(s)

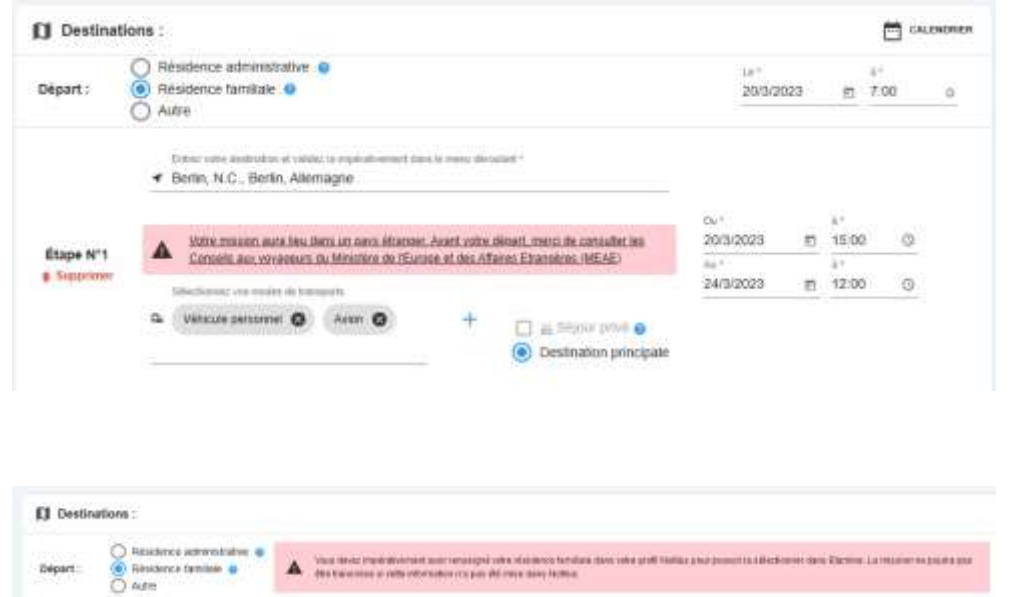

#### **Destinations**

J'indique les dates, je précise les différentes étapes de mon déplacement (dont séjour privé) et les moyens de transports utilisés.

# NB : pour sélectionner ma résidence familiale, je dois l'avoir renseignée au préalable dans NOTILUS.

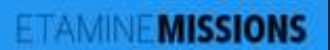

# Je renseigne ma demande de mission SANS FRAIS / EMPLOYEUR

#### Pour une destination à l'étranger, j'ajoute des contacts

#### 🐛 Coordonnées pour un pays étranger :

| tout agent en mission i<br>s'accurant que on tolés<br>"entrée".             | hoto da territore métropolitain de foarme au moins a<br>ohone est techniquement competible avec les résea | maniéro d'un bieleptone portable el countet sur lespel il sera pognative ten de<br>in de communication locaio. Visos peuvez en mettre plusieurs en les validant | par la touche |
|-----------------------------------------------------------------------------|----------------------------------------------------------------------------------------------------|----------------------------------------------------------------------------------------------------|---------------|
| Same all a Realize Mart                                                     | N° de Michiele                                                                                            | Country Services                                                                                                    |               |
| Serin, Alemagne - Da<br>Sorio, 2023 au 24/03/2023                           | 0 (+330162030405 <b>0</b> )                                                                               | a azerti@at.1 O                                                                                                    |               |
| tape #12 : Potsdam,<br>Brandebourg, Alemagne - Da<br>MINI/0123 av 2601/2023 | N° de téléphone                                                                                           | Counterpersonnet                                                                                                    |               |

#### Contacts

Ils sont obligatoires pour les pays à risques.

Je peux les renseigner dans *Mon compte*, je n'aurais plus à les saisir.

## Je complète la rubrique santé et sécurité le cas échéant (voir focus ci-après)

| Santé / Securité :                         |             |
|--------------------------------------------|-------------|
| La mission comporte des risques pour mol : | O Oui 💿 Non |

# FOCUS Santé / Sécurité - Pays à risques - Mission Longue Durée

#### Analyse des risques

| Anaiyse des risques :                               |                                         |                                       |                                 |
|-----------------------------------------------------|-----------------------------------------|---------------------------------------|---------------------------------|
| La mission comporte des risques pour moi :          |                                         |                                       | Oul 🔿 Nor                       |
| Expérience terrain du missionnaire :                |                                         |                                       |                                 |
| Sur ce type de mission . O Bonne O Restre           | ante                                    | Dans ce pays O Borine O Restreinte    |                                 |
| Conditions d'hébergements et de restauration :      |                                         |                                       |                                 |
| Standard (hôtels, etc.)                             | Chez Ihabitant                          | Bivouac if                            | nérant                          |
| Conditions d'environnement :                        |                                         |                                       |                                 |
| Ambiance Thermo-Hygrometrique O Moyenne             | O Extrême                               | Haute altitude : 🔘 Oul 🚫 Non          |                                 |
| Embarquement: O Oul O Non                           |                                         | typerbarie : 🔿 Out 🔿 Non              |                                 |
| Pathologies endémiques . O Oui O Non                |                                         |                                       |                                 |
| Conditions techniques d'activité professionnelle (  |                                         |                                       |                                 |
| Activité de terrain : O Our O Non                   |                                         |                                       |                                 |
| Conditions d'activité :                             |                                         |                                       |                                 |
| Travall Isolé 🗌 Travall en équipe                   | Travail de bureau, enseignement, colloq | ue, réunions 🔲 Travail en laboratoire | Enquêtes auprès des populations |
| Expositions spécifiques dans le cadre des activités | de terrain : 🔿 Oill 🚫 Non               |                                       |                                 |
|                                                     |                                         |                                       |                                 |

#### Santé / Sécurité Rubrique déclarative : je coche tous les risques identifiés auxquels je pourrais être exposé

Cette rubrique est obligatoire pour les missions longue durée

## Pays à risques

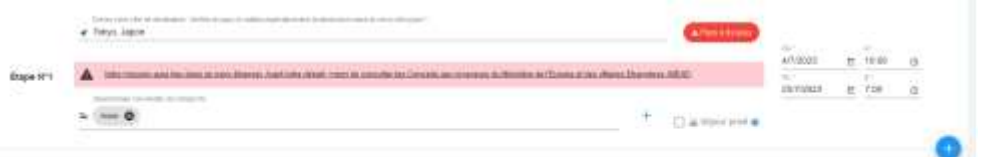

#### Mission dans un pays à risques

Vous partez dans un pays qui fait l'objet d'une attention particulière. Cette mission est soumise à l'autorisation de la direction de la sûreté. Vous devez donner un certain nombre de précisions permettant d'évaluer la faisabilité de la mission dans des conditions suffisantes de sécurité et le cas échéant d'organiser au mieux votre rapatriement. Vous pourrez répondre plus tard mais vous ne pourrez pas transmettre votre mission pour autorisation tant que le formulaire spécifique ne sera pas rempli. Un délai minimum de 15 jours ouvrés est demandé entre la transmission à la direction de la sûreté et la date de départ. Attention le délai non respecté peut être un motif de refus en ce qu'il ne permettrait pas de s'assurer de la sécurité du missionnaire (par exemple quand l'accord de l'ambassadeur est nécessaire). Les informations portées sur le formulaire font l'objet d'un traitement sécurisé et d'un stockage spécifique. De même il répond aux obligations règlementaires liées à la sécurité, au droit à

spécifique. De même il répond aux obligations règlementaires liées à la sécurité, au droit à l'information et à la rectification des données personnelles. Les indications spécifiques se trouvent sur les formulaires à remplir.

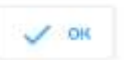

# 

#### Pays à risques Etamine détecte automatiquement les destinations « à risques » identifiées par le Ministère des Affaires Etrangères (MAE).

Le cas échéant, je dois compléter toutes les données obligatoires du formulaire.

La demande de mission est transmise automatiquement au Fonctionnaire Sécurité Défense (FSD) qui statuera sur mon déplacement sans quoi la demande de mission n'est pas envoyée à NOTILUS

# FOCUS Santé / Sécurité - Pays à risques - Mission Longue Durée

#### **Missions Longue Durée (MLD)**

#### Mission de longue durée

Votre mission est considérée comme une mission de longue durée. Il s'agit d'une mission de plus de 60 jours consécutifs hors du territoire métropolitain, ou d'une succession sur les douze demiers mois de missions distinctes cumulant plus de 89 jours hors du territoire métropolitain. Ce type de mission nécessile un avis de l'institut de rattachement de votre unité et de la direction de la súreté du CNRS en raison des risques particuliers qu'il présente : risques liés à réloignement, la durée, la difficuité éventuelle des conditions de vie, la protection de la propriété intellectuelle, le respect des cadres légaux et règlementaires du pays d'accueil (obligations douanières, visa, règlementation du travail ou des mesures de sécurité au travail...), le suivi académique des recherches, le lieu de travail ou de résidence de l'agent si un phénomène naturel se produit.

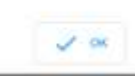

A Informations complémentaires pour la sécurité du missionnaire :

(E REMPLIAN PLUS 1480 +

Informations complémentaires à fournir :

Cas INformations approximations also detection do la adresé da CINPE poorformater un avec el totas porter approter approacher en casi de problemes au coura da la reason, noterement pour se reporterment

Santé / Sécurité :

m Moyens de prévention et de secours au vu des risques identifiés :

Formulaire reinpl avec /agent en lien avec /assistant de prévention (AP), se reédecin de prévention, et si besoin avec /aide de INPS de la délégation néponaire

5 agesant d'une mesion longue durée, une insite médicale apécitique à cette mission est ubligatoire. Votre demande de mission pourra être transmise pour validation interne à funité même si vous maivez pas encore effectué la visite mais elle devra en revanche avoir été effectuée avant la transmission pour instruction par l'imitiut et la direction de la súréé du CNHS.

| 4 Past                    | tode rescon de lorgue diales. Accorvertion de coopiliator mientatorale ave<br>ettanile, favoat ou salte optentiel, not des traiernice et plèce plane avec la ter | ci i Receivers et d'actuel comportation d'anneelle prise en considération de la propriété<br>mandé de méssion |   |
|---------------------------|----------------------------------------------------------------------------------------------------|----------------------------------------------------------------------------------------------------|---|
| Joinstre la con           | vention :                                                                                                    |                                                                                                    |   |
| Automotion<br>Digue & des | garna<br>n paur spanifer oc oficianse la factore dans in prove grades                                                                                            |                                                                                                    | 0 |
| Dans le cadre             | d'une mission de longue durée qui engagé le CNRS, vous devez<br>attesser la demande au sen de l'Institut                                                         | Postelerate d'affectation                                                                                     | 4 |

Les missions **de plus de 89 jours consécutifs ou cumulées sur 12 mois** hors du territoire métropolitain doivent faire l'objet d'un avis de votre Institut de rattachement et du FSD.

#### Je dois obligatoirement

1. Renseigner les rubriques liées :

à l'analyse des risques ;
aux informations à transmettre au FSD ;
à la protection du Potentiel Scientifique et Technique à transmettre à mon institut

2. Passer une visite médicale avec le médecin de prévention et remplir le formulaire sur les moyens de prévention envisagés

# Je renseigne ma demande de mission SANS FRAIS / EMPLOYEUR

| 逦 Financement :                                                                                                    | Financement                                                                                    |
|----------------------------------------------------------------------------------------------------|------------------------------------------------------------------------------------------------|
| Précisez le financeur si vous le connaissez :                                                                                                    | Il faut cocher<br>«Financement hors tutelles de l'unité»                                       |
| Financement hors tutelles de l'unité                                                                                                    |                                                                                                |
| Du 20103/2023 au 25:03/2023 4 Bertin, N.C., Berlin, Fröddam, Brandsbourg - Alemagns<br>N° UMR5266-41 - Colloque « La musique et l'Europe » à Berlin                                                                                                    |                                                                                                |
| <ul> <li>Objet : Colloques, congrés et séminaires</li> <li>Financement souhanté : CNRIS</li> <li>Descriptif et commentaires : Colloque « La musique et<br/>l'Europe » à Berlin + visite laboratoire partenaire à Potsdam - cas<br/>complexe 3</li> <li>Documents et pièces jointes :         <ul> <li>Programme_colloque_0.pdf</li> <li>Invitation_Puscien_1 and</li> <li>Apouter une pièce pointe</li> </ul> </li> </ul> | 2023 & 07:00<br>023 & 20:00<br>Transmettre au Gestionnaire                                     |
| C HESE IN PREPARATION IN AVAILATION AVAILE DEP<br>Le 1807/2023 à La Mas-0'Aol, Arlege, Languedoo-Rousellon-Mid-Pyrenees - France<br>N° UMPSE08-16 - test                                                                                                    | ART   ART                                                                                      |
| Diget : Acquisition de nouveilles compélences<br>techniques     Financement souheité : hors tutelle de l'unité     Descriptif et commentaires : OM sans frais     Documents et pièces jointes :<br>Auren stocoment                                                                                                    | il est possible de récupérer l'OM<br>Il n'est plus intitulé OM sans frais<br>mais OM employeur |
|                                                                                                    | DIE LE DÉTAR, COMPLET                                                                          |